# Installing LaBB-CAT

LaBB-CAT is a web-browser based application, and is primarily designed to run on a central web server accessible over the internet, so that multiple collaborators can easily work on the same corpus data from different locations.

However, it is possible to have a 'private' installation of LaBB-CAT which runs directly on your personal computer. These instructions explain how to achieve that.

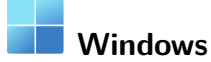

On Windows, before you can install LaBB-CAT, you first must have Java installed.

#### 1. Check Java

Use the following steps to check whether you already have Java installed.

- 1. Press the **Start** menu button.
- 2. Type Control Panel
- 3. Select the Control Panel option that appears.

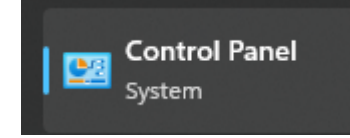

4. Type Java

If a *Java* icon appears as shown in Figure 1, then you already have Java, and can skip section 2.

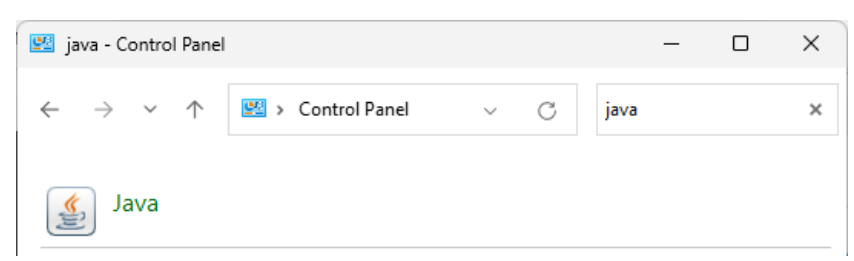

Figure 1: Java in the Control Panel

If there's no Java icon in the Control Panel, follow the steps in the next section to install it.

## 2. Install Java

- 1. Open the Java website in your browser: https://www.java.com/
- 2. Press the *Download Java* button.
- 3. Press the Download Java button on the next page and save the resulting installer file.
- 4. Click the installer to run it.

| Java Setup - Welcome                                                                                                    | _                                                     |                                             | × |
|----------------------------------------------------------------------------------------------------|-------------------------------------------------------|---------------------------------------------|---|
|                                                                                                    |                                                       |                                             |   |
| Welcome to Java - Updated License Terms                                                                                                    |                                                       |                                             |   |
| The terms under which this version of the software is licensed have change<br>Updated License Agreement<br>This version of the Java Runtime is licensed only for your personal (non-commercial) des<br>use.<br>Commercial use of this software requires a separate license from Oracle or from your s<br>Click Install to accept the license agreement and install Java now or click Remove to unins<br>system.<br>No personal information is gathered as part of our install process. <u>Details on the inform</u> | d.<br>ktop and<br>oftware<br>stall it fro<br>ation we | d laptop<br>vendor.<br>om your<br>e collect |   |
| Change destination folder                                                                                                    |                                                       | Remove                                      |   |

Figure 2: The Java installer

5. Press Install.

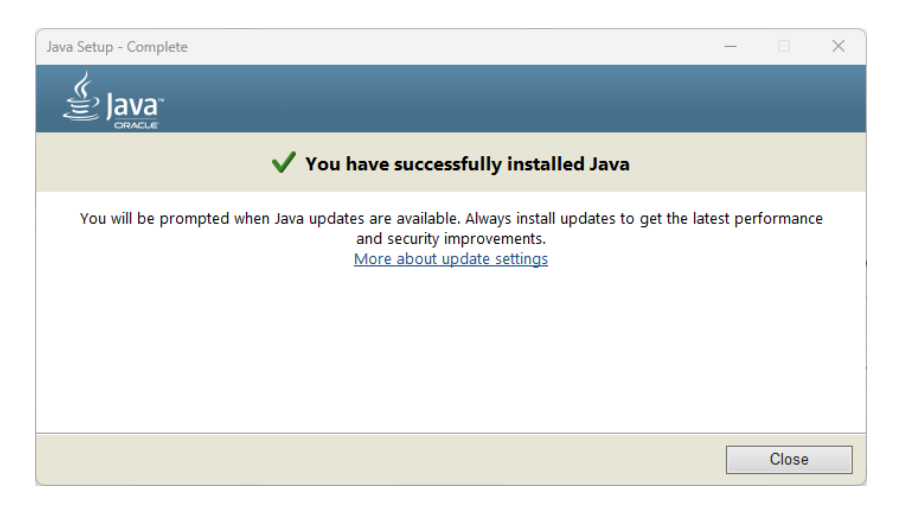

Figure 3: Java installation is complete

6. Press Close.

#### 3. Install LaBB-CAT

Once Java is installed, you can install LaBB-CAT:

- (1) Open the following page in your web browser: https://sourceforge.net/projects/labbcat/files/install/
   This page has all versions of the LaBB-CAT installer, both for personal computer installations and also for web-server installations. The the files are listed most recent first.
- (2) Download the first file named *install-labbcat\_yyyymmdd.jar* (where *yyyymmdd* are numbers).
- (3) Double-click on the file you just downloaded to open it.

You should see the LaBB-CAT installer program (Figure 4).

| 🛞 LaBB-CAT Installer                                                                 | _ |  | × |
|--------------------------------------------------------------------------------------|---|--|---|
| This will install, upgrade, or uninstall a local version of LaBB-CAT on your system. |   |  |   |
| Please dick 'Start' to continue.                                                     |   |  |   |
| Start Cancel                                                                         |   |  |   |

Figure 4: LaBB-CAT Installer

(4) Press Start.

You should see a progress bar while components are installed and files are copied.

Once the installation is finished, the progress bar will be all blue, and there will be a button labelled *Finished* (Figure 15).

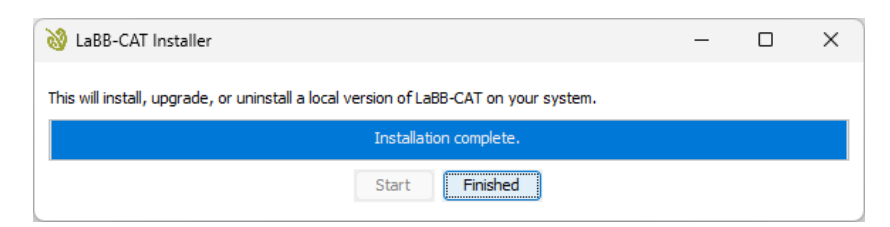

Figure 5: Installer finished

(5) Press Finished.

The LaBB-CAT Server application will appear, as shown in Figure 6.

Then your default web browser will open on your LaBB-CAT home page, as shown in Figure 7.

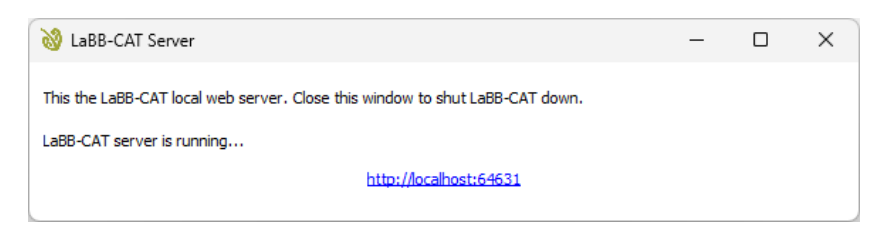

Figure 6: LaBB-CAT Server

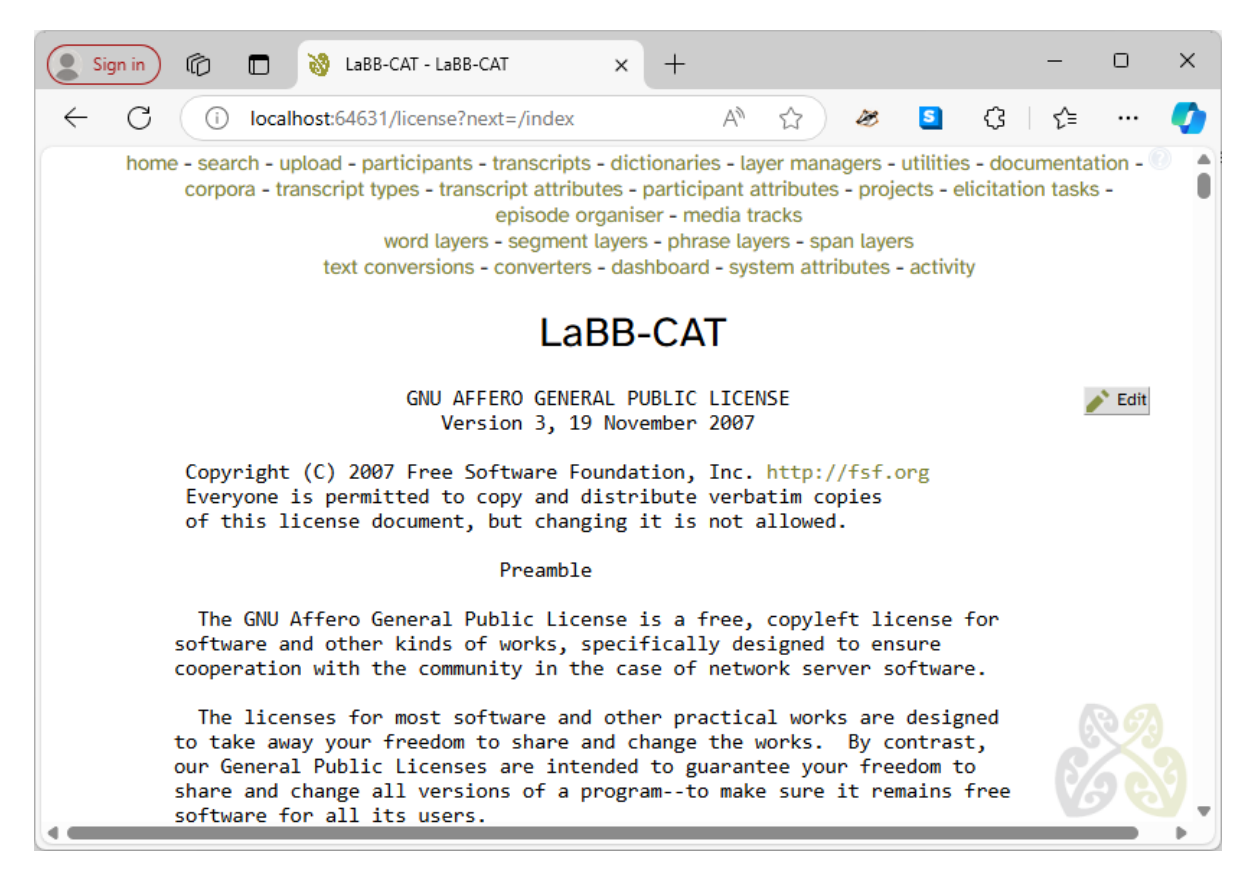

Figure 7: LaBB-CAT is successfully installed and running

(6) If you are shown the LaBB-CAT Licence page, scroll to the bottom and press *I Agree*.

As seen in Figure 8, in your Start Menu, you will see that there is a LaBB-CAT app that can be used to start and access LaBB-CAT from now on.

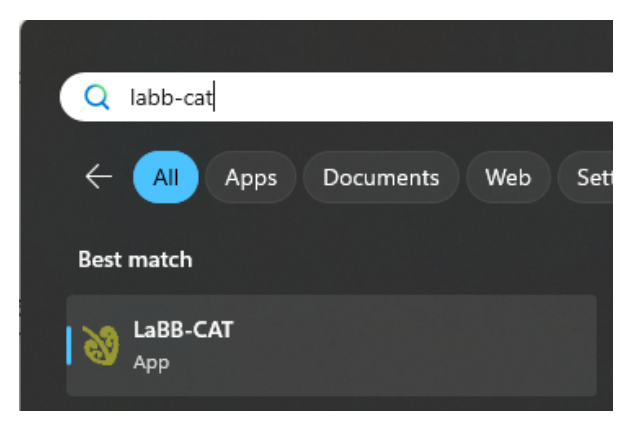

Figure 8: Use Start/LaBB-CAT to open LaBB-CAT

This starts the LaBB-CAT Server app (Figure 6), which must be running when you're using LaBB-CAT. It can be closed once you've finished working with LaBB-CAT.

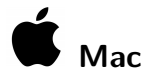

### Important

LaBB-CAT can only be installed on newer M-series Macs. These instructions will not work for older Intel-based Macs. Sorry!

On OS X, there are two prerequisites that must be installed before you can install LaBB-CAT:

- 1. Homebrew
- 2. Java

You may already have one or other of these installed; if so, you can skip the corresponding section below.

#### 1. Install Homebrew

Homebrew is a 'package manager' for Mac computers, which allows you to install other programes, including Java.

- 1. Open the following page in your web browser: https://github.com/Homebrew/brew/releases/latest
- 2. Scroll down to the *Assets* section.

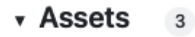

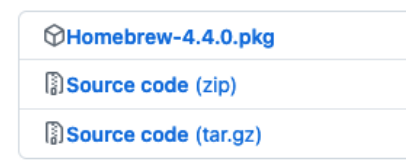

- 3. Click the file called *Homebrew-n.n.n.pkg* (where *n.n.n* is the version number) to download the file.
- 4. Once the file has been downloaded, double-click on it to run the installer.

|                    | 🥡 Install Homebrew                                                | 8 |
|--------------------|-------------------------------------------------------------------|---|
|                    | Welcome to the Homebrew Installer                                 |   |
| Introduction       | This package will install to:<br>- /opt/homebrew on Apple Silicon |   |
| License            | - /usr/local/bin/brew and /usr/local/Homebrew on Intel            |   |
| Destination Select |                                                                   |   |
| Installation Type  |                                                                   |   |
| Installation       |                                                                   |   |
| Summary            |                                                                   |   |
| •                  |                                                                   |   |
| She was            |                                                                   |   |
| m                  |                                                                   |   |
|                    |                                                                   |   |
|                    |                                                                   |   |
|                    |                                                                   |   |
| 4                  |                                                                   |   |
|                    | Go Back Continue                                                  |   |

5. Click *Continue, Continue, Agree* and *Install* to complete the installation.

## 2. Install Java

- I. Open *Launchpad* and type Terminal.
- 2. Double click *Terminal* to open a command shell.
- 3. Type in the following command:
- brew install openjdk
- 4. Press the return key on your keyboard to enter the command. Some text will appear in the *Terminal* window while Homebrew downloads everything it needs to install Java

Once it's finished, you'll see the % shell prompt again.

```
• • •
                            🚞 robertfromont — -zsh — 92×29
robertfromont@Roberts-M1 ~ % brew install openjdk
==> Downloading https://ghcr.io/v2/homebrew/core/openjdk/manifests/23-1
Already downloaded: /Users/robertfromont/Library/Caches/Homebrew/downloads/bdd3542a3b47d0b8b
==> Fetching openjdk
==> Downloading https://ghcr.io/v2/homebrew/core/openjdk/blobs/sha256:ababf9f922
Already downloaded: /Users/robertfromont/Library/Caches/Homebrew/downloads/ed160efe7c66c16be
e1fee18679d8bd549f8d4c488427a28f630604e5c12671b--openjdk--23.arm64_sequoia.bottle.1.tar.gz
==> Pouring openjdk--23.arm64_sequoia.bottle.1.tar.gz
==> Caveats
For the system Java wrappers to find this JDK, symlink it with
 sudo ln -sfn /opt/homebrew/opt/openjdk/libexec/openjdk.jdk /Library/Java/JavaVirtualMachin
es/openjdk.jdk
openjdk is keg-only, which means it was not symlinked into /opt/homebrew,
because macOS provides similar software and installing this software in
parallel can cause all kinds of trouble.
If you need to have openjdk first in your PATH, run:
 echo 'export PATH="/opt/homebrew/opt/openjdk/bin:$PATH"' >> ~/.zshrc
For compilers to find openjdk you may need to set:
 export CPPFLAGS="-I/opt/homebrew/opt/openjdk/include"
 => Summary
p /opt/homebrew/Cellar/openjdk/23: 602 files, 337.5MB
==> Running `brew cleanup openjdk`..
Disable this behaviour by setting HOMEBREW_NO_INSTALL_CLEANUP.
Hide these hints with HOMEBREW_NO_ENV_HINTS (see `man brew`).
robertfromont@Roberts-M1 ~ %
```

Figure 9: brew install openjdk

#### 3. Install LaBB-CAT

Once Homebew and Java are installed, you can install LaBB-CAT:

- (7) Open the following page in your web browser: https://sourceforge.net/projects/labbcat/files/install/
   This page has all versions of the LaBB-CAT installer, both for personal computer installations and also for web-server installations. The the files are listed most recent first.
- (8) Download the first file named *install-labbcat\_yyyymmdd.jar* (where *yyyymmdd* are
- numbers).(9) Double-click on the file you just downloaded to open it.
- Most likely you will see a message that the files was "Not Opened" as show in Figure 10.

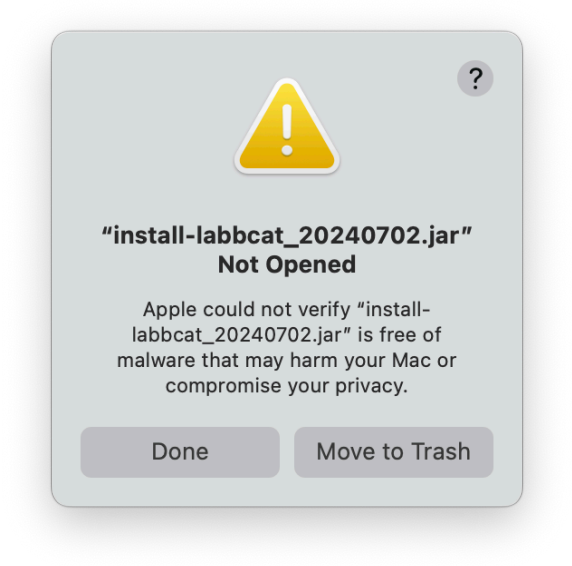

Figure 10: install-labbcat...jar Not Opened

- (10) Go to the Apple menu and select System Settings.
- (11) Select the section labelled *Privacy and Security*.
- (12) Scroll to the bottom and under the Security heading you will see a message saying that *install-labbcat\_yyyymmdd.jar* "was blocked to protect your Mac." as shown in Figure 11
- (13) Press *Open Anyway*.You will see another warning message as shown in Figure 12

| Search             | halytics & Improvements                                           | >                             |
|--------------------|-------------------------------------------------------------------|-------------------------------|
| Battery            | (I) Apple Advertising                                             | >                             |
| General            |                                                                   |                               |
| C Accessibility    | Security                                                          |                               |
| Appearance         | Allow applications from App Sto                                   | ore & Known Developers 🗘      |
| Control Center     |                                                                   |                               |
| Desktop & Dock     | "install-labbcat_20240702.jar" was blocked t<br>protect your Mac. | Open Anyway                   |
| 🔀 Displays         | Apple could not verify "install Jabbaat 20240702 iar              | " is free of malware that may |
| Screen Saver       | harm your Mac or compromise your privacy.                         | is nee of maiware that may    |
| 🕽 Siri             | Custom as thusan from doubles on #UD los # ho                     | - h                           |
| 😚 Wallpaper        | System software from developer "HP Inc." has                      | s been updated.               |
| 3 Notifications    |                                                                   | Allow                         |
| 0) Sound           | Allow accessories to connect A                                    | sk for New Accessories 🗘      |
| J Focus            |                                                                   |                               |
| Screen Time        | TileVault                                                         | On 🗦                          |
| Lock Screen        | 🖐 Lockdown Mode                                                   | Off                           |
| Privacy & Security |                                                                   |                               |

Figure 11: Privacy and Security: Open Anyway

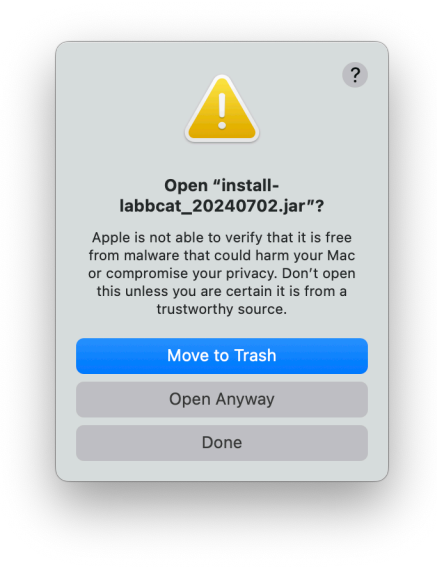

Figure 12: Open Anyway (again)

## (14) Press Open Anyway.

You may see a request for Java to access your Downloads folder like in Figure 13.

| "java" would li<br>in your Dow | ke to access files<br>Inloads folder. |
|--------------------------------|---------------------------------------|
| Don't Allow                    | Allow                                 |

Figure 13: Allow Java access to Downloads

(15) If so, press *Allow*.

You should see the LaBB-CAT installer program (Figure 14).

| • • •                 | LaBB-CAT Installer                                              |
|-----------------------|-----------------------------------------------------------------|
| This will install, up | grade, or uninstall a local version of LaBB-CAT on your system. |
|                       | Please click 'Start' to continue.                               |
|                       | Start Cancel                                                    |

Figure 14: LaBB-CAT Installer

(16) Press Start.

You should see a progress bar while components are installed and files are copied.

Once the installation is finished, the progress bar will be all blue, and there will be a button labelled *Finished* (Figure 15).

| will install, upg | rade, or uninstall a local version of LaBB-CAT on your system |
|-------------------|---------------------------------------------------------------|
|                   | Installation complete.                                        |
|                   | Start Finished                                                |

Figure 15: Installer finished

### (17) Press *Finished*.

Your default web browser will open on your LaBB-CAT home page, as show in Figure 16.

(18) If you a shown the LaBB-CAT Licence page, scroll to the bottom and press *I Agree*.

As seen in Figure 17, in your *Applications* folder, you will see that there is a LaBB-CAT entry that can be used to access LaBB-CAT from now on.

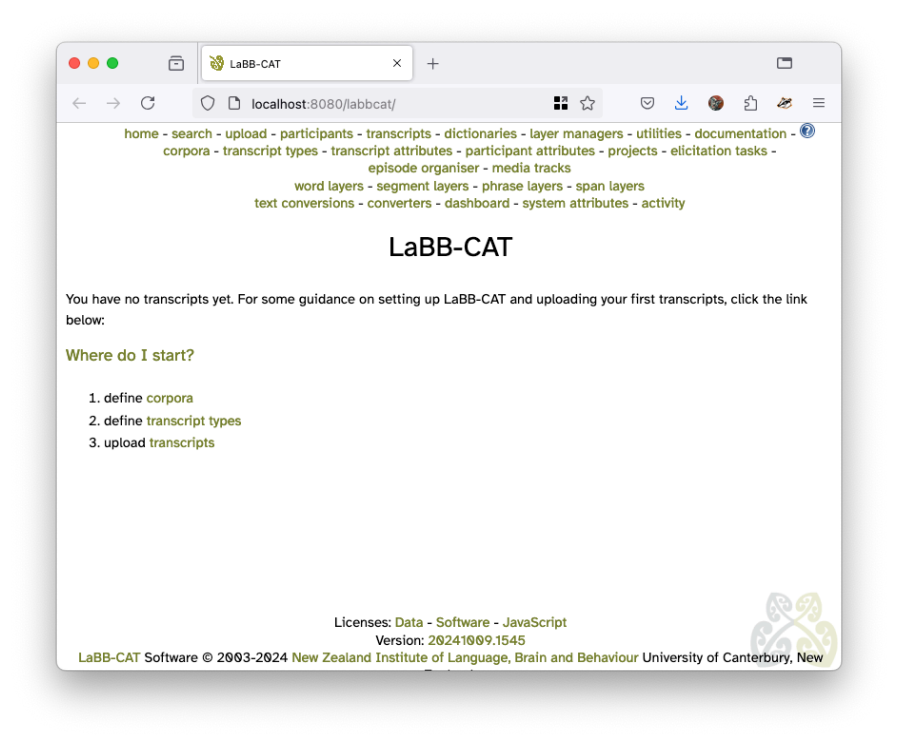

Figure 16: LaBB-CAT is successfully installed and running

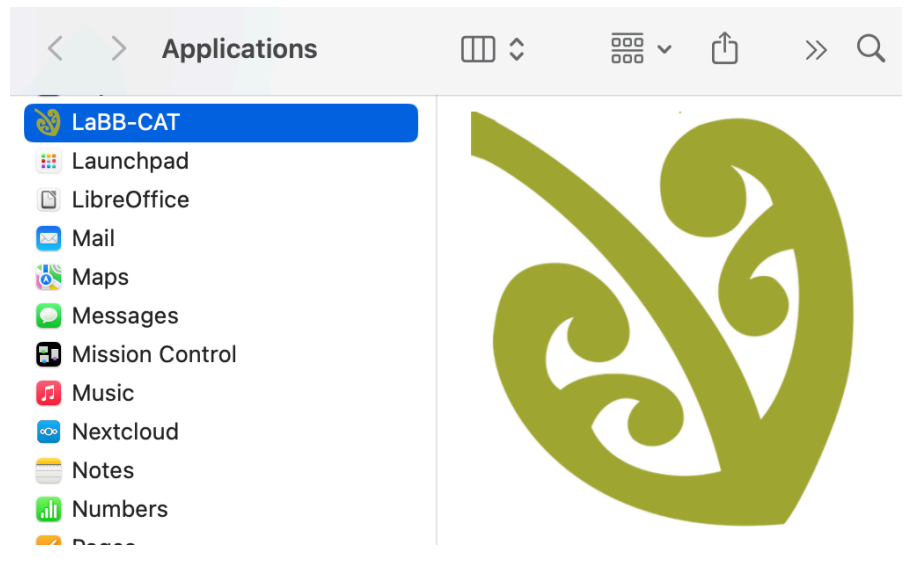

Figure 17: Use Applications/LaBB-CAT to open LaBB-CAT

## Uninstalling LaBB-CAT

In future you may want to uninstall LaBB-CAT, in which case you can use the same installer you used to install it.

If you run *install-labbcat\_yyyymmdd.jar* and LaBB-CAT is already installed, after pressing *Start* it will offer further options.

| 👸 LaBB-CAT Insta         | Installed                                                                              | ×   | $\times$ |
|--------------------------|----------------------------------------------------------------------------------------|-----|----------|
| This will install, upgra | LaBB-CAT is already installed. What would you like to Upgrade Replace Uninstall Cancel | do? |          |

Figure 18: Running *install-labbcat\_yyyymmdd.jar* when LaBB-CAT is already installed

The options are:

- Upgrade Install this version of LaBB-CAT, keeping all your corpus data intact.
- **Replace** Install LaBB-CAT afresh, deleting all your existing corpus data and leaving you with an empty LaBB-CAT installation.
- Uninstall Remove LaBB-CAT from your personal computer.
- **Cancel** Close the installer without taking any action.